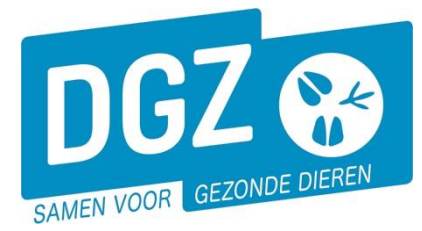

Dierengezondheidszorg Vlaanderen vzw Contactadres: Industrielaan 29 - 8820 TORHOUT Maatschappelijke zetel: Hagenbroeksesteenweg 167 - 2500 LIER BTW BE 0409.450.856 • RPR Antwerpen - afdeling Mechelen info@dgz.be • 078 05 05 23 • www.dgz.be

# HANDLEIDING : WIJZIGEN SANITAIRE GEGEVENS PLUIMVEEBESLAG

Klik op 'Wijziging beslag'.

Op het volgende scherm geef je de gewenste wijziging door.

| Bewegingsmeldingen                                         | Andere meldingen                                        | Basiseenheden                                                       |
|------------------------------------------------------------|---------------------------------------------------------|---------------------------------------------------------------------|
| Bewegingsmelding<br>Laden bij uitvoer<br>Lossen bij invoer | Behandelingsmelding<br>Reinigingsmelding<br>VKI melding | Bekijk operator<br>Bekijk inrichting<br>Bekijk beslag               |
| Wijzigingsmelding                                          | Opzoeken meldingen                                      | Beltrace                                                            |
| Wijziging beslag                                           | Opzoeken melding                                        | Opzoeken slachtinfo                                                 |
|                                                            | Contract                                                | Algemene Taken                                                      |
|                                                            | Opzoeken contract<br>Beheer contract/mandaat            | Beheer profiel<br>Wijzigen paswoord<br>Info<br>Contactformulier DGZ |

Op het volgende scherm geef je de gewenste wijziging door.

| Wijzigingsmelding        |                                                                |                                                                |  |  |
|--------------------------|----------------------------------------------------------------|----------------------------------------------------------------|--|--|
| Melding                  | Q Operator                                                     | BE                                                             |  |  |
| Type wijziging           | Wijziging beslag 🗸                                             |                                                                |  |  |
| Status                   | Nieuw Inrichting                                               | BE                                                             |  |  |
| Meldingsdatum            | 27/03/2024                                                     |                                                                |  |  |
|                          | Porlag                                                         | BE -0301                                                       |  |  |
|                          | bestug                                                         |                                                                |  |  |
|                          |                                                                |                                                                |  |  |
| Detail Validati          | e Status historiek Commentaar                                  |                                                                |  |  |
| Detail                   |                                                                |                                                                |  |  |
| Wijziging algemene gegev | vens 🗸                                                         |                                                                |  |  |
| Wijziging algemene ge    | egevens                                                        |                                                                |  |  |
| Diersubtype              |                                                                | Duif                                                           |  |  |
|                          | Eend                                                           | Eend                                                           |  |  |
|                          | Fazant                                                         | Fazant                                                         |  |  |
|                          | Gans Kalkeen                                                   | Gans                                                           |  |  |
|                          |                                                                | Kin                                                            |  |  |
|                          | C Kwartel                                                      | Kwartel                                                        |  |  |
|                          | Parelhoen                                                      | Parelhoen                                                      |  |  |
|                          | 🗆 Patrijs                                                      | Patrijs                                                        |  |  |
| Productie                | PV Vleesproductie                                              | PV Vleesproductie                                              |  |  |
|                          | PE Consumptie-eieren - legbedrijf                              | PE Consumptie-eieren - legbedrijf                              |  |  |
|                          | PO Opfok - leg                                                 | PO Opfok - leg                                                 |  |  |
|                          | VV Broedeieren - vermeerdering - vlees                         | VV Broedeieren - vermeerdering - vlees                         |  |  |
|                          | VL Broedeieren - vermeerdering - leg                           | VL Broedeieren - vermeerdering - leg                           |  |  |
|                          | SV Broedeleren - vermeerdering                                 | SV Broedeleren - vermeerdering                                 |  |  |
|                          | VOI Opfok - vermeerdering - viees                              | VOI Opfok - vermeerdering - viees                              |  |  |
|                          | SE Broedeieren - selectie                                      | SE Broedeieren - selectie                                      |  |  |
|                          | SO Opfok - selectie                                            | SO Opfok - selectie                                            |  |  |
|                          | Niet gespecifiëerd                                             | Niet gespecifiëerd                                             |  |  |
| Sanitaire huisvesting    | Biologische productie (0)                                      | Biologische productie (0)                                      |  |  |
|                          | Niet gespecifiëerd                                             | Niet gespecifiëerd                                             |  |  |
| Scharrel (2)             |                                                                | Scharrel (2)                                                   |  |  |
| Verrijkte kooi (3)       |                                                                | Verrijkte kooi (3)                                             |  |  |
|                          | U Vrije uitloop (1)                                            | Vrije uitloop (1)                                              |  |  |
| Productiekwaliteit       | 🗆 A13 Braadkippen – Ras Mechelse koekoek                       | A13 Braadkippen – Ras Mechelse koekoek                         |  |  |
|                          | A14 Braadkippen – Biologische productie                        | A14 Braadkippen – Biologische productie                        |  |  |
|                          | A15 Braadkippen – 63 à 80 dagen                                | A15 Braadkippen – 63 à 80 dagen                                |  |  |
|                          | Alto BraadKippen – Vanat 81 dagen                              | Alto Braadkippen – Vanaf 81 dagen                              |  |  |
|                          | A17 Legkippen – Scharrei A18 Legkippen – Biologische productie | A17 Legkippen – Scharrei A18 Legkippen – Biologische productie |  |  |
|                          | A21 Legkippen – Vrije uitloop                                  | A21 Legkippen – Vrije uitloop                                  |  |  |
|                          | Label                                                          | Label                                                          |  |  |
|                          | Niet gespecifiëerd                                             | Niet gespecifiëerd                                             |  |  |
|                          | □ Stamboek                                                     | Stamboek                                                       |  |  |
| Capaciteit               | Kip / PV Vleesproductie                                        | Kip / PV Vleesproductie 10000                                  |  |  |

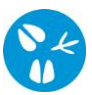

Die

## a) Wijziging diersubtype

In de linkerkolom vink je de gewenste wijziging aan.

| rsubtype | Duif      | Duif      |
|----------|-----------|-----------|
|          | Eend      | Eend      |
|          | Fazant    | Fazant    |
|          | Gans      | Gans      |
|          | Kalkoen   | Kalkoen   |
|          | 🗆 Кір     | 🖾 Kip     |
|          | C Kwartel | Kwartel   |
|          | Parelhoen | Parelhoen |
|          | Patrijs   | Patrijs   |
|          |           |           |

Opgelet! Je kan slechts 1 diersoort aanvinken. Indien je meerdere diersoorten wil houden, moet er een nieuw beslagnummer aangevraagd worden. Dit kan door het registratieformulier over te maken aan DGZ (https://www.dgz.be/formulier/registratieformulier-activatieheractivatie-beslagdiersoort).

## b) Wijziging productie en wijziging sanitaire huisvesting

In de linkerkolom vink je de gewenste wijziging aan.

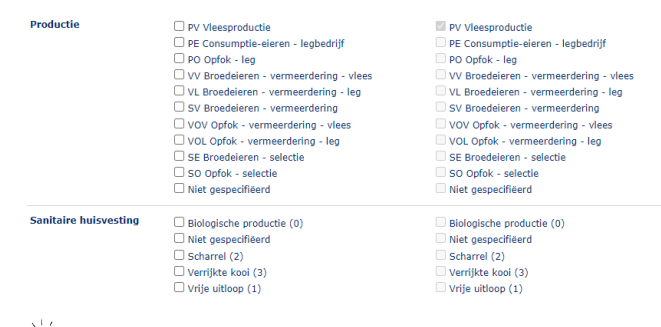

Productie en sanitaire huisvesting zijn aan elkaar gelinkt. Indien je een productietype aanvinkt dat niet overeenstemt met een correct huisvestingstype zal je een tekortkoming krijgen (deze kan je zien in de rode balk bovenaan)

#### c) Wijziging productiekwaliteit

In de linkerkolom vink je de gewenste wijziging aan.

| uctiekwaliteit | A13 Braadkippen – Ras Mechelse koekoek  | A13 Braadkippen – Ras Mechelse koekoek  |
|----------------|-----------------------------------------|-----------------------------------------|
|                | A14 Braadkippen – Biologische productie | A14 Braadkippen – Biologische productie |
|                | 🗌 A15 Braadkippen – 63 à 80 dagen       | 🗌 A15 Braadkippen – 63 à 80 dagen       |
|                | 🗌 A16 Braadkippen – Vanaf 81 dagen      | A16 Braadkippen – Vanaf 81 dagen        |
|                | A17 Legkippen – Scharrel                | A17 Legkippen – Scharrel                |
|                | A18 Legkippen – Biologische productie   | A18 Legkippen – Biologische productie   |
|                | A21 Legkippen – Vrije uitloop           | A21 Legkippen – Vrije uitloop           |
|                | Label                                   | Label                                   |
|                | Niet gespecifiëerd                      | Niet gespecifiëerd                      |
|                | Stamboek                                | Stamboek                                |
|                |                                         |                                         |
|                |                                         |                                         |

<sup>¥</sup> Het is mogelijk meerdere types productiekwaliteit aan te vinken.

#### d) Wijziging capaciteit

In de linkerkolom plaats je een vinkje en vul je de nieuwe capaciteit in.

Capaciteit 🛛 Kip / PV Vleesproductie 20000

Proc

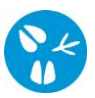

Klik rechts bovenaan op het icoontje van de diskette om de gewenste wijziging door te geven.

|       |             |   | ¥ |   |              |
|-------|-------------|---|---|---|--------------|
| Actie | Registreren | ~ | H | × | $\mathbf{S}$ |

| Wijzigingsmelding |                  |   |
|-------------------|------------------|---|
| Melding           | 1477787845       | ٩ |
| Type wijziging    | Wijziging beslag | ~ |
| Status            | Geregistreerd    |   |
| Meldingsdatum     | 27/03/2024       |   |

Als er links bovenaan in het veld '**Melding'** een nummer verschijnt, is de wijziging geregistreerd in Sanitel. Nadien wordt een nieuwe beslagfiche verstuurd.

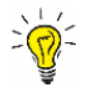

Voor overige wijzigingen (bijvoorbeeld het wijzigen van een sanitair- of financieel verantwoordelijke), dient de beslagfiche opgestuurd te worden naar DGZ.